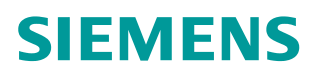

操作指南• 03/ 2015

S7-200 SMART 与 G120 变频器 MODBUS RTU 通讯控制变频器 起停及读写参数 G120、S7-200 SMART、Modbus RTU、启停、读写参数

https://support.industry.siemens.com/cs/cn/zh/view/109477912

| Copyright © Siemens<br>AG Copyright year<br>All rights reserved |
|-----------------------------------------------------------------|
|-----------------------------------------------------------------|

|     | 目录                         |    |
|-----|----------------------------|----|
| 1、  | 系统配置                       |    |
|     | 1.1 软件                     | 3  |
|     | 1.2 硬件                     | 3  |
| 2、  | 硬件接线                       | 4  |
|     | 2.1 CU240E-2 控制单元接口        | 4  |
|     | 2.2 G120 与 S7-200 SMART 接线 |    |
| 3、  | 通信设置                       | 6  |
|     | 3.1 设置通讯接口                 | 6  |
|     | 3.2 建立 PC 和 PLC 之间的连接      | 6  |
| 4、  | 变频器参数设置                    |    |
|     | 4.1 变频器地址设置                |    |
|     | 4.2 变频器参数设置                |    |
|     | 4.3 G120 常用寄存器说明           | 8  |
| 5   | PIC编程                      | 9  |
| ••• | 51. 初始化程序                  | 10 |
|     | 5.7 汾对他程力,                 |    |
|     | 5.2                        |    |
|     | 5.2.2 写速度设定值               | 12 |
|     | 5.2.3 读状态字和速度实际值           | 12 |
|     | 5.2.4 读取斜坡时间               |    |
|     | 5.2.5 写斜坡下降时间              | 13 |
| 6、  | 分配库存储区                     | 14 |
| 7、  | 调试程序                       | 15 |
| 8、  | 监控状态表                      |    |
| 9、  | Modbus 错误代码                | 17 |

## 1、 系统配置

## 1.1 软件

安装 Step7 Micro/Win SMART software(含 Modbus 协议库)的 PC 机,本例中使用的是 Step7 Micro-Win SMART V2.0。

## 1.2 硬件

G120 配备 CU240E-2 控制单元的变频器一台、异步电机一台、S7-200 SMART PLC 一台、标准 DRIVE-CLIQ 电缆一根、双绞屏蔽电缆一根。本例中,使用的 G120 的控制单元 CU240E-2 固件版本 V4.6。注意:在使用 MicroWin software 创建项目之前,确认 Modbus 库文件已经存在。

|                                                                                      | 项                                                                                                    | 1 - STEP 7-Micro/WIN SMART |                                                            |
|--------------------------------------------------------------------------------------|----------------------------------------------------------------------------------------------------|----------------------------|------------------------------------------------------------|
| 文件 編織 視園 PLC 调试                                                                      | 工具 帮助                                                                                                   |                            | 0                                                          |
|                                                                                      |                                                                                                    | *                          |                                                            |
| 主要                                                                                   | * • • • • • • • • • • • • •                                                                             |                            | - →   ++ 〇 - 1   □ - 2   2   2   2   2   2   2   2   2   2 |
|                                                                                      | MAIN X SER O INT_O                                                                                      |                            | Þ                                                          |
|                                                                                      | 1     提示法経       1     提示法経       米     3       第入注释     3       第入注释     3       第     第       1     第 |                            |                                                            |
| MBUS_MSG                                                                             | K−−                                                                                                    |                            | - <b>e</b> 2                                               |
| ● MBUS_SLAVE<br>● 10 USS From (A2.0)<br>● 11 USS From (A2.0)<br>● 12 USS From (A2.0) | 6 编入注释<br>• m                                                                                           |                            |                                                            |
| 状态图表                                                                                 |                                                                                                    |                            | 0 ×                                                        |
| 😁 - 🎦 - I 🗊 🔟 🖉 🖉 🛍 📸 🖓 🖂 🖉                                                          |                                                                                                    |                            |                                                            |
| 地址格式                                                                                 | 当前值 新值                                                                                                  |                            | *                                                          |
| 1 有符号                                                                                |                                                                                                    |                            | -                                                          |
| H 4 5 9 相表 1                                                                         |                                                                                                    |                            |                                                            |

图 1-1 S7-200 SMART 界面

# 2、硬件接线

## 2.1 CU240E-2 控制单元接口

CU240E-2 控制单元端子排如图 2-1, RS485 接口在控制单元的底部,共有 5 个 接线端子,其中从左到右,2 号端子为 RS485P,3 号端子为 RS485N,这两端 子用于通信数据的发送和接收。

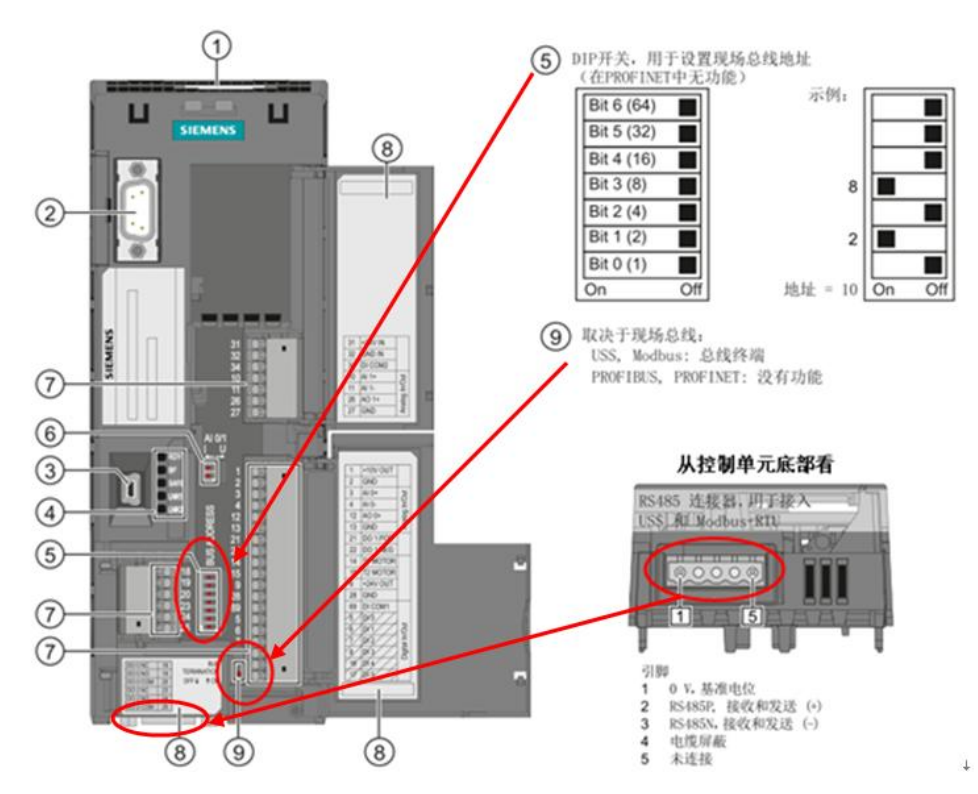

图 2-1 控制单元端子图

## 2.2 G120 与 S7-200 SMART 接线

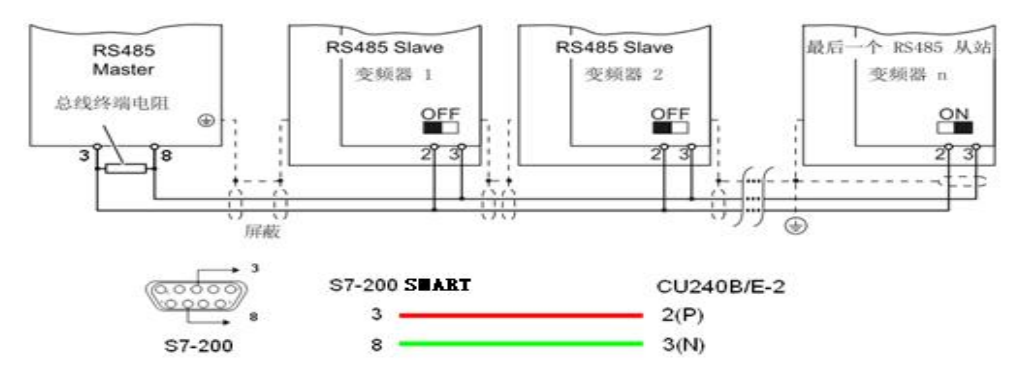

图 2-2 PLC 和控制器接线图

Copyright © Siemens AG Copyright year All rights reserved S7-200 SMART 作为 MODBUS 通信主站,其通信端口和变频器从站的接线如图 2-2。在通信网络的首、末端需要使用终端电阻。对于 S7-200 SMART,需要在通信端口端子 3 和 8 之间连接一阻值为 120 欧姆的电阻。对于变频器,把通信网络末端的 CU240E-2 终端电阻拨码开关拨到 ON 位置即可(位置在图 2-1 中,标号⑨);中间位置的 CU240E-2,终端电阻拨码开关必须拨到 OFF 位置。本例中,S7-200 SMART 使用 CPU 自带通信端口和变频器进行通信。

# 3、通信设置

Copyright © Siemens AG Copyright year All rights reserved

## 3.1 设置通讯接口

本例程使用 PLC 以太网接口和 DRIVE-CLIQ 电缆,设置通信接口,如下图 3-1。 第一步:双击"通信",弹出"通信"设置窗口;

第二步:选择网络接口卡,设置为"ICP/IP.AUTO.1",系统会自动收索 CPU。

|                                                                                                    | ARE I - STEP 7-WILLO/WIN SWART                                                                                                    |
|----------------------------------------------------------------------------------------------------|----------------------------------------------------------------------------------------------------|
| 文件编辑 视图 PLC 调试 工具                                                                                                    | 帮助 ⑦                                                                                                    |
| 私 松 松 本語 (All All All All All All All All All Al                                                                                                    |                                                                                                    |
| 主要 0                                                                                                    | ○○◇(◆+#・北京・(から)、1955、1955、1955、1955、1955、1955、1955、195                                                                                                    |
|                                                                                                    |                                                                                                    |
| ●●●●●●●●●●●●●●●●●●●●●●●●●●●●●●●●●●●●                                                                                                    | 日本主部<br>日本主部<br>日本主部<br>日本には<br>日本には 日本には<br>日本には<br>日本には 日本には 日本には 日本には 日本には<br>日本には 日本には 日本には 日本には 日本には 日本には 日本には 日本には |
| <ul> <li>○ (四) 希望:</li> <li>○ (四) 希望:</li> <li>○ (四) 第代:</li> <li>○ (四) 第代:</li> <li>○ (四) 第代:</li> <li>○ (四) 第代:</li> <li>○ (四) 第代:</li> <li>○ (四) 第代:</li> <li>○ (四) 第代:</li> </ul> | ▲                                                                                                    |
| 状态图表                                                                                                    | 9 X                                                                                                    |
| °n·×n·  π m   @ 2   & % %   2 ⊂ ·                                                                                                    |                                                                                                    |
| 地址格式                                                                                                    | 論値 新信 一                                                                                                    |
| 1 有符号                                                                                                    |                                                                                                    |
| 2<br> ( 4 → H)                                                                                                    |                                                                                                    |

图 3-1 设置通信接口

## 3.2 建立 PC 和 PLC 之间的连接

选择"网络接口"后自动搜索到 CPU,如图 3-2。 第一步:搜索到 CPU 后,选择搜索到的 CPU,点击 CPU 的"IP 地址"。 第二步:点击"确定"按钮,完成网络连接。

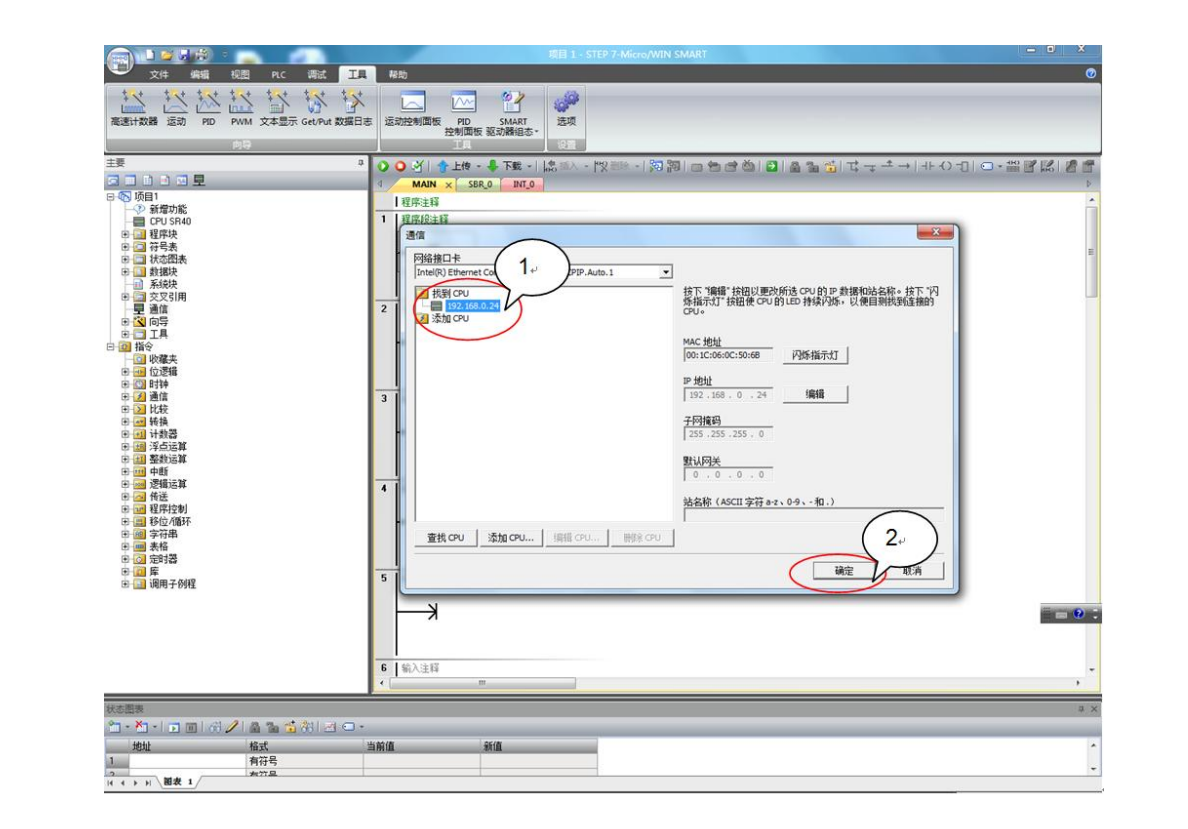

图 3-2 建立 S7-200 CPU 和控制器连接

# 4、变频器参数设置

## 4.1 变频器地址设置

变频器的 MODBUS 通信地址可以通过控制单元上的总线地址拨码开关进行设置, 如图 4-1。

当地址拨码开关的位置都为 OFF 时,也可用过参数 P2021 进行设置。(说明:改变地址后需重新上电后才能生效)

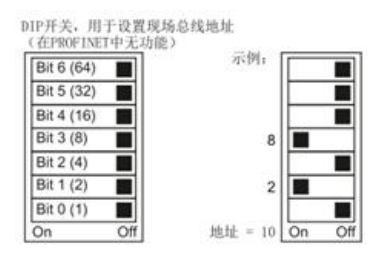

图 4-1 地址开关设置

### 4.2 变频器参数设置

对变频器一些基本的通信参数进行设置,才可以进行 MODBUS 通信,如表 4-2 所示:

| 参数↩         | 描述。                                                                                  |
|-------------|--------------------------------------------------------------------------------------|
| P0015=21 @  | 变频器宏程序。↓<br>21: 通过现场总线控制。<br>设置方法: P10=1 → P15=21 → P10=0。                           |
| p2030 =2.   | 现场总线协议选择↓<br>2: MODBUS 协议↔                                                           |
| p2020=6↔    | 现场总线波特率↓<br>设置范围是 4800 bit/s … 187500 bit/s, 出厂为 19200 bit/s↓<br>本例使用: 6(9600bit/s)↓ |
| P2021=3+3   | MODBUS 地址(在地址拨码开关都为 OFF 时,才有效)↓<br>本例使用: 3。                                          |
| P2022=2*    | PZD 长度,本例设置: 20                                                                      |
| P2023=127+  | PKW 长度,本例设置: 127。                                                                    |
| p2040=1000↔ | 过程数据监控时间↓<br>指没有收到过程数据时发出报警的延时。↓<br>注: 必须根据从站数量、总线波特率加以调整,出厂设置为 100 ms。↩             |

表 4-2 变频器的参数设置

### 4.3 G120 常用寄存器说明

G120 变频器常用寄存器介绍,也是本例所使用的寄存器,如表 4-3。要了解更多的 G120 寄存器信息,请参见 G120 操作手册。

| 类型↔    | 寄存器编号。         | 描述↩                   | 访问类型。 | 定标系数。 | 读取₀             | 写入₀    |
|--------|----------------|-----------------------|-------|-------|-----------------|--------|
| 控制数据   | 40100~         | 控制字。                  | R∕₩₽  | 1.0   | PZD1.           | PZD1₽  |
|        | 40101 <i>⊷</i> | 主设定值。                 | R∕₩₽  | 1.0   | PZD2₽           | PZD2₽  |
| 状态数据   | 40110 <i>⊷</i> | 状态字。                  | R₽    | 1.0   | PZD1.           | ÷      |
|        | 40111 <i>⊷</i> | 速度实际 <mark>值</mark> 。 | R₽    | 1.0   | PZD2₽           | ¢.     |
| P1120~ | 40322.         | 斜坡上升时间。               | R∕₩₽  | 100~  | P112 <b>0</b> ₽ | P1120₽ |
| P1121₽ | 40323.         | 斜坡下降时间。               | R∕₩₽  | 100   | P1121₽          | P1121₽ |

表 4-3 常用寄存器说明

## 5、PLC 编程

## 5.1 初始化程序

使用 MODBUS 协议的初始化模块 MBUS\_CTRL,初始化 S7-200 SMART 的 CPU 端口专用于 MODBUS 主站通信,如图 5-1。

| 1 | 程序段注释    |                                |                                   |                |              |
|---|----------|--------------------------------|-----------------------------------|----------------|--------------|
|   | SM0.0=ON |                                | MBUS <u>.</u><br>EN               | _CTRL          |              |
|   | SM0.0=ON |                                | Mode                              |                |              |
|   |          | 9600 -<br>2 -<br>0 -<br>1000 - | Baud<br>Parity<br>Port<br>Timeout | M0.0<br>VB1000 | - 2#1<br>- 0 |
|   |          |                                |                                   |                |              |

图 5-1 初始化

功能块说明:

注: 此处以及下文的"功能块说明"仅介绍了功能块内的主要管脚功能,未说明的管脚功能,请参考 Step7 Micro-Win SMART V2.0 软件的帮助文件。

EN 使能: 必须保证每一扫描周期都被使能(使用 SM0.0)。

Mode 模式:为1时,使能 Modbus 协议功能;为0时恢复为系统 PPI 协议。

Baud 波特率: 支持的通讯波特率为 4800, 9600, 19200, 此处设置 9600。

Parity 校验: 校验方式选择 (G120 采用偶校验)

0=无校验

1=奇较验

2=偶较验

**Port 端口:**设置物理通信端口(0 = CPU 中集成的 RS-485, 1 = 可选 CM01 信 号板上的 RS-485 或 RS-232)。

**Timeout 超时**: 主站等待从站响应的时间,以毫秒为单位,典型的设置值为 1000 毫秒(1秒),允许设置的范围为 1 - 32767。注意: 这个值必须设置足 够大以保证从站有时间响应。

**Done 完成位:**初始化完成,此位会自动置 1。 **Error:**初始化错误代码。

### 5.2 主站读写功能块

#### 5.2.1 写控制字

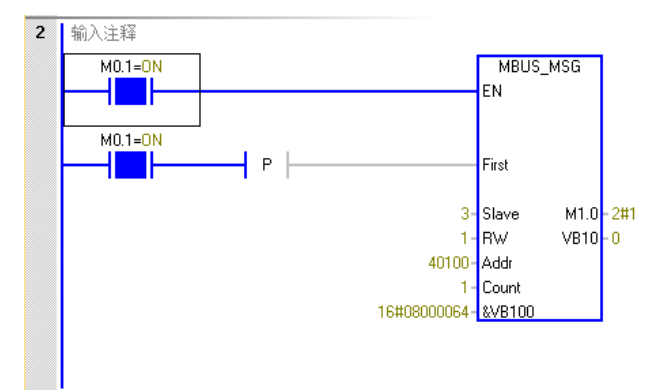

图 5-2 写控制字

功能块说明:

注: 此处以及下文的"功能块说明"仅介绍了功能块内的主要管脚功能,未说明的管脚功能,请参考 Step7 Micro-Win SMART V2.0 软件的帮助文件。

**EN 使能:** 同一时刻只能有一个读写功能(即 MBUS\_MSG)使能。 注意: G120 对于写指令同一时刻只运行对一个保持寄存器操作;读指令同一时 刻最大允许操作 125 个保持寄存器。 **First 读写请求位:** 每一个新的读写请求必须使用脉冲触发。

Slave 从站地址: 可选择的范围 1 - 247。

**RW 请求方式:** 0 = 读, 1 = 写。

**Count 数据个数:**通讯的数据个数(位或字的个数)。注意: Modbus 主站可读/写的最大数据量为 120 个字(是指每一个 MBUS\_MSG 指令)。

DataPtr 数据指针: 1. 如果是读指令,读回的数据放到这个数据区中;

2. 如果是写指令,写出的数据放到这个数据区中。

**Done 完成位:**读写功能完成位。 **Error 错误代码:**只有在 **Done** 位为1时,错误代码才有效。

常用的控制字:

047E:运行准备 047F:正转启动 0C7F:反转启动 04FE:故障确认

#### 5.2.2 写速度设定值

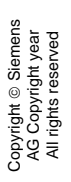

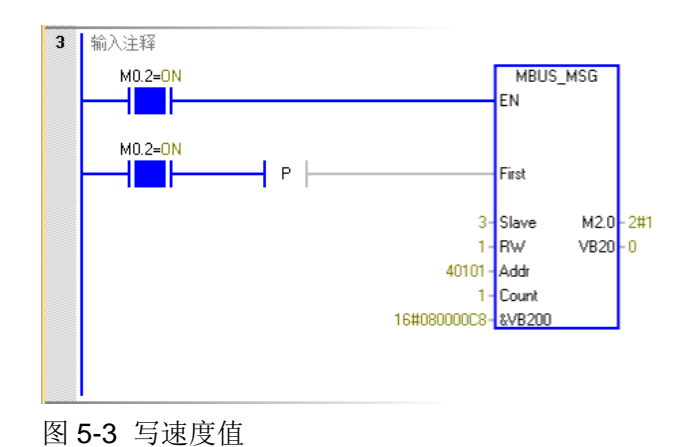

# 5.2.3 读状态字和速度实际值

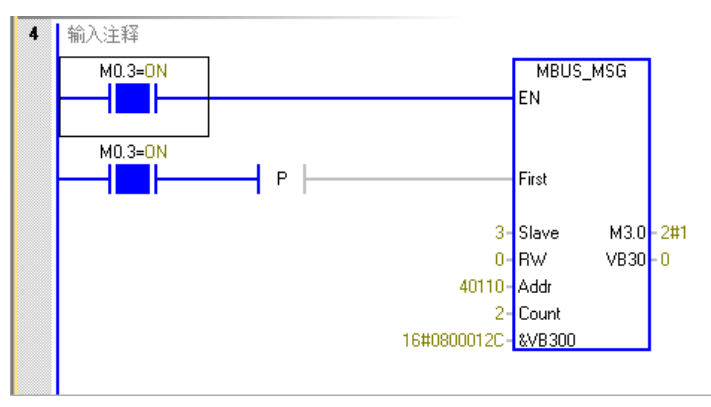

图 5-4 读状态字 1 和速度实际值

5.2.4 读取斜坡时间

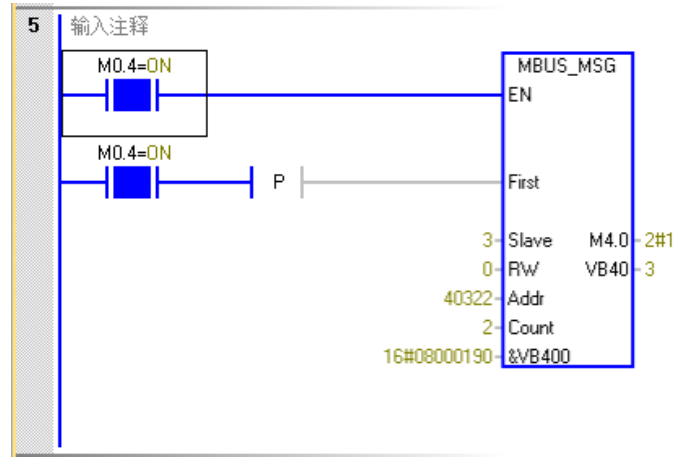

图 5-5 读参数 P1120、P1121

#### 5.2.5 写斜坡下降时间

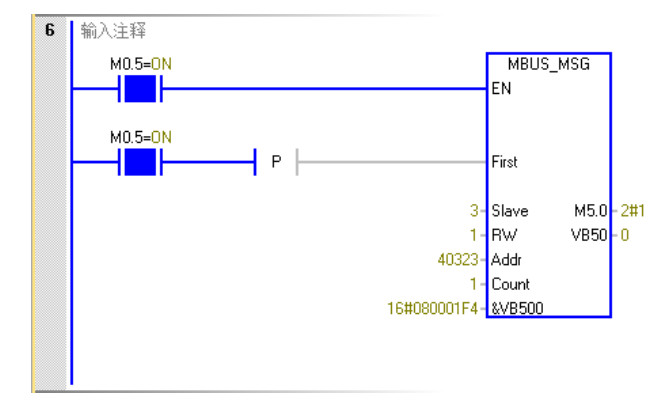

图 5-6 写参数 P1121

# 6、分配库存储区

在编译程序之前,首先要为 Modbus 库分配可用的全局 V 存储器地址,如图 6-1 所示。

第一步:选择"程序块"->"库"右键,选择"库存储区";

第二步:点击"建议地址",选择V存储器的地址;

第三步:点击"确定"退出。

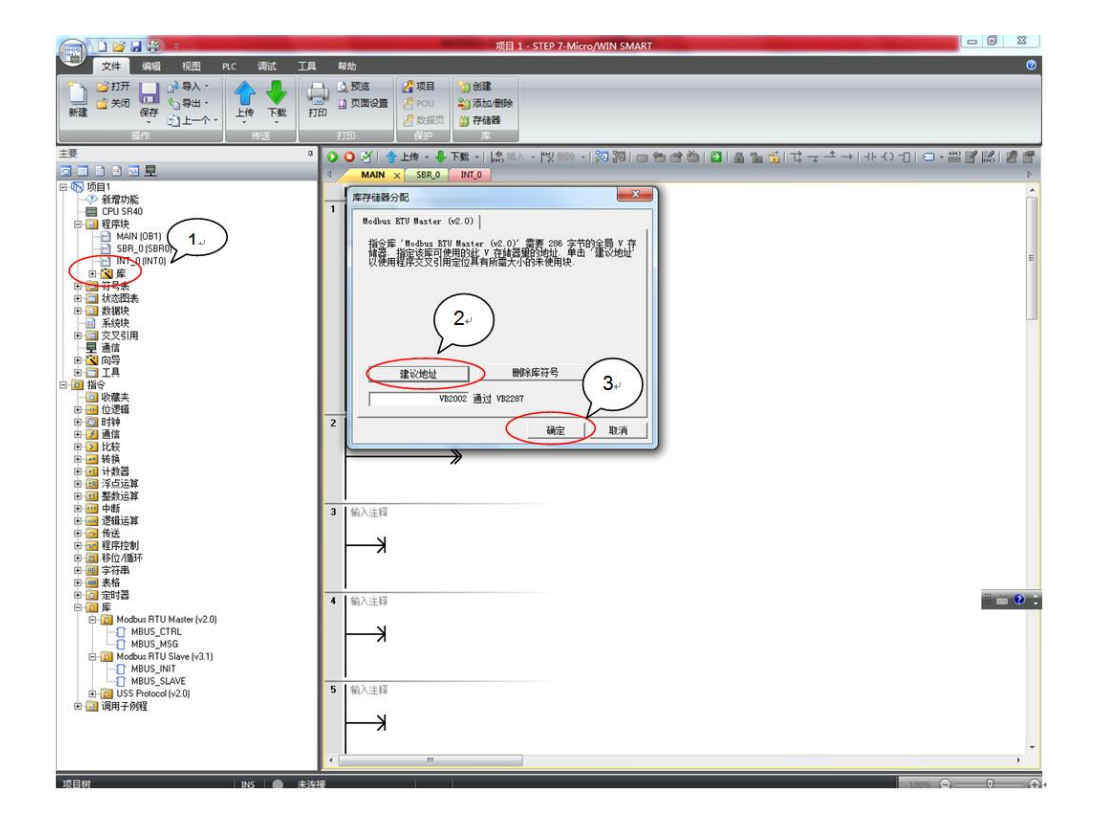

图 6-1 分配库存储区

## 7、 调试程序

程序编辑完成后,要调试程序,如下图 7-1 所示。 第一步:点击"保存",保存好编辑的程序; 第二步:点击"编译",编译程序; 第三步:点击"下载",把程序下载到 PLC 的 CPU 当中;

第四步:点击"运行",启动程序。

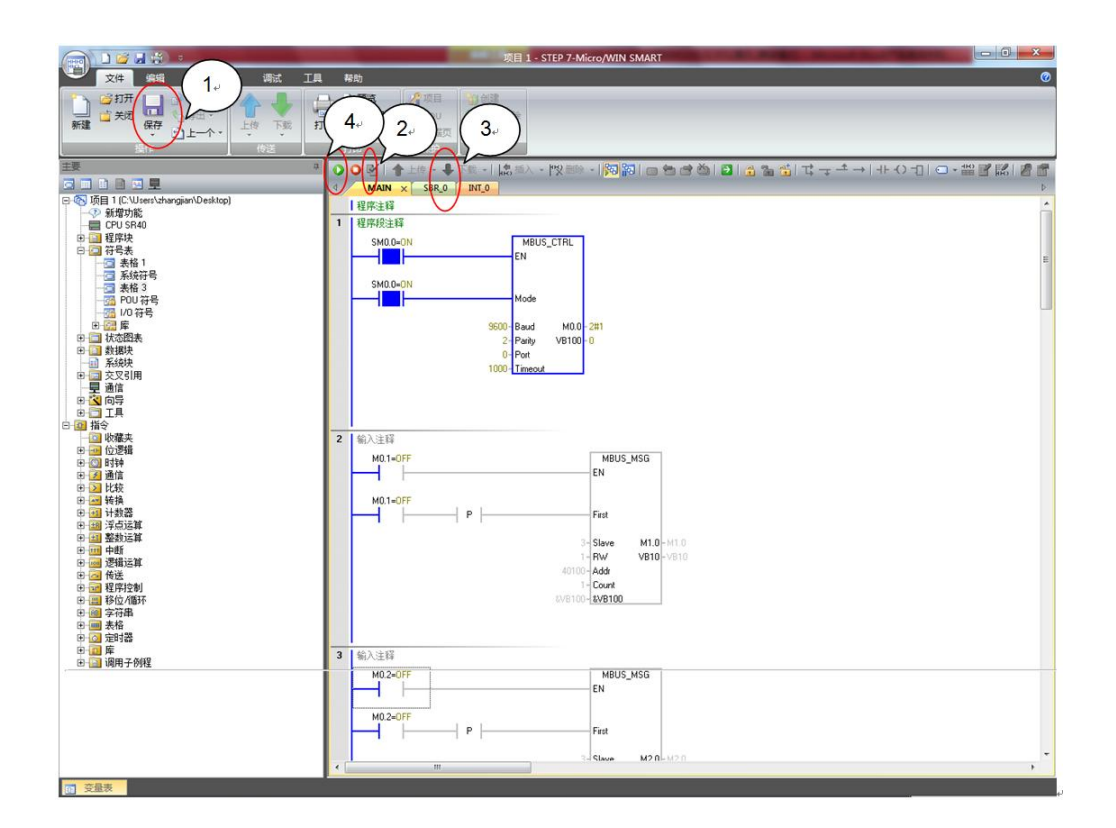

图 7-1 调试程序

# 8、 监控状态表

通过监控状态表,可以修改过程数据和监控过程数据的变化状态,如图 8-1 所示。

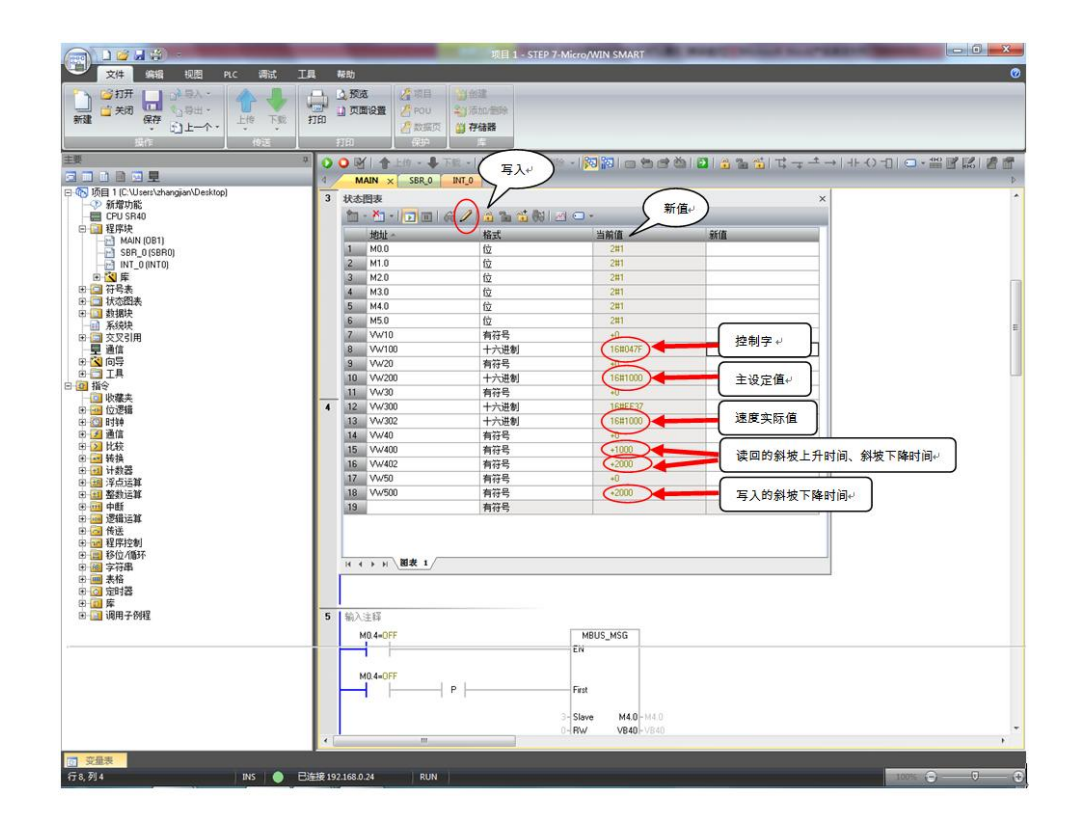

图 8-1 状态表

控制字: VW100=16#047F 说明启动命令已经给了。

状态字: VW300=16#EF37 说明变频器的状态,参见 r0052。

**主设定值:** VW200=16#1000 说明速度设定值已经给了, 16#0-4000 对应转速 0-P2000 的值。

速度实际值: VW302=16#1000 说明电机实际转速已经运行到 375rpm。

**斜坡上升时间:** VW400=1000,从寄存器列表中可以看到 40322 的寄存器的定标系数是 100,所以参数 P1120=1000/100=10。

**斜坡下降时间:** VW402=2000,读的下降时间; VW500=2000,设定的下降时间; VW402=VW500,说明写指令已经生效。从寄存器列表中可以看到 40323的寄存器的定标系数是 100,所以参数 P1121=2000/100=20。

# 9、 Modbus 错误代码

**Done 完成位:** Modbus 功能块的完成位,用于确定功能块的操作是否完成; **Error 错误代码:** 只有在 Done 位为 1 时,错误代码才有效。

Modbus 错误代码及含义如表 9-1 所示。

| 代码₀                 | 描述。                                                | •      |
|---------------------|----------------------------------------------------|--------|
| 0,                  | 无错误。                                               | ł      |
| 10                  | 响应校验错误。                                            | i.     |
| 2.0                 | 未用。                                                | i.     |
| 3₽                  | 接收超时(从站无响应)。                                       | ŧ      |
| 4⊷                  | 请求参数错误(slave address, modbus address, count ,R/W)。 | İ₽     |
| 5₽                  | Modbus 主站未使能。                                      | j.     |
| 6⊷                  | Modbus 正在忙于其他请求。                                   | ŀ      |
| 7₽                  | 响应错误(响应不是请求的操作)。                                   |        |
| 8₽                  | 响应 CRC 校验和错误。                                      | ŧ      |
| 101e                | 从站不支持请求的功能。                                        | i.     |
| 102*                | 从站不支持数据地址。                                         | j.     |
| 1 <mark>0</mark> 3₽ | 从站不支持此种数据类型。                                       | •      |
| 104+2               | 从站设备故障。                                            | ŀ      |
| <b>10</b> 5₽        | 从站接收了信息,但是响应被延迟。                                   | ļ      |
| 106 <sub>°</sub>    | 从站忙,拒绝了该信息。                                        | ŀ      |
| <b>107</b> ₽        | 从站拒绝了信息。                                           | ]<br>+ |
| 108.                | 从站存储区奇偶错误。                                         | •      |

表 9-1 Modbus 错误代码表